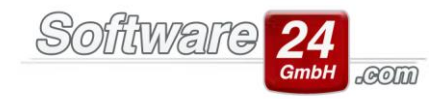

## Sonder-Entnahme

## Als "reguläre" Entnahme wird folgender Fall angesehen:

Um eine Dachsanierung zu bezahlen, wird aus der Rücklage ein Betrag entnommen.

Die Buchung der Entnahme wird ganz normal über das Register "Buchhaltung", Schalter "Buchen", Schalter "Rücklagen" durchgeführt. In der Abrechnung wird unter den Ausgaben die Dachsanierung dargestellt, unter den Einnahmen die zuvor getätigte Entnahme aus der Rücklage. Der Rechnungsbetrag der Dachsanierung und die Entnahme gleichen sich gegenseitig aus.

## Um eine <u>Sonder-Entnahme/unplanmäßige Entnahme</u> handelt es sich in folgendem Beispiel:

Die WEG beschließt eine Entnahme vom Rücklagenkonto auf das Girokonto der WEG zwecks Liquiditäts-Engpass. Eine unplanmäßige Entnahme wird folgendermaßen gebucht.

Sie legen im Kontenrahmen Register "Verwaltung", Unterregister "Konten" ein neues, nicht umlagefähiges Einnahmekonto (Bezeichnung: z. B. "Sonder-Entnahme") an.

Danach klicken Sie in der gleichen Maske oben auf den Schalter "Rücklagen WEG" und ordnen dort das neu angelegte Einnahmekonto über den Lupen-Schalter zu:

| 👼 🧧 Rücklagen Haus 998 Muster-WEG Haus Lilienallee 21 – 🗖 🗙                 |                                 |                        |             |                     |                                    |   |  |
|-----------------------------------------------------------------------------|---------------------------------|------------------------|-------------|---------------------|------------------------------------|---|--|
| Epeichern X Abbruch                                                         |                                 |                        |             |                     |                                    |   |  |
| Rücklagen 🔹 Neu Ändern Löschen                                              |                                 |                        |             |                     |                                    |   |  |
| Rücklagen                                                                   |                                 |                        |             |                     |                                    |   |  |
| Sachkonten:                                                                 |                                 |                        |             |                     |                                    |   |  |
| Beitragsverpflichtungen: 60110 R                                            |                                 | ücklagen               |             | (laut Wirt          | (laut Wirtschaftsplan beschlossen) |   |  |
|                                                                             | Entnahmen: 30100 E              | ntnahmen Rücklagen     |             |                     |                                    |   |  |
| Sonderzuführung: 31111 So                                                   |                                 | onder-Zuführung        |             | (nicht im           | Wirtschaftsplan beschlossen        | ) |  |
| Sonderentnahme: 30222 Sonder-Entnahme (z. B. Liquiditätsengpass decken)     |                                 |                        |             |                     |                                    |   |  |
| Rücklagen-Bestandskonto (passives Bestandskonto):                           |                                 |                        |             |                     |                                    |   |  |
| 840 Rücklagen Muster-WEG Haus                                               |                                 |                        |             |                     |                                    |   |  |
| Aktueller Kontostand: 10.333,69 € Anfangsbestand                            |                                 |                        |             |                     |                                    |   |  |
| Rücklagen-Bestandskonten (z. B. Festgeld, Sparbuch, aktive Bestandskonten): |                                 |                        |             |                     |                                    |   |  |
| Konto                                                                       | Bezeichnung                     | Zusatz                 | BIC         | IBAN                | Bank                               |   |  |
| 500                                                                         | Sparbuch                        | für Rücklagen Haus 998 | GENODEF1M08 | DE44 7016 9465 0000 | Raiffbk München                    |   |  |
| → 520                                                                       | Festgeldkonto                   | für Rücklagen Haus 998 | AUGSDE77XXX | DE52 7205 0000 0012 | St Spk Augsburg                    |   |  |
|                                                                             |                                 |                        |             |                     |                                    |   |  |
| Neu                                                                         | <u>B</u> earbeiten <u>L</u> öse | then Drucken           |             |                     |                                    |   |  |

Software24.com GmbH, Eichbichlstraße 1, 83071 Stephanskirchen

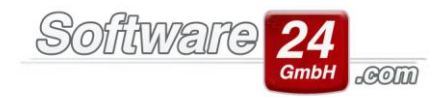

Im Anschluss öffnen Sie die Buchungs-Maske unter dem Register "Buchhaltung", Schalter "Buchen", **Schalter "Rücklagen"**. In der folgenden Maske setzen Sie oben den Punkt bei "**Sonderentnahme**" und geben anschließend das gewünschte Datum und den gewünschten Betrag oben und unten ein (Buchungstext oben nicht vergessen!). Nun muss nur noch unten das gewünschte Rücklagenbestands-Konto (RLB-Konto) über den Schalter "<u>K</u>" ausgewählt werden. Abschließend klicken Sie auf "BUCHEN":

| Buchungsassistent Objekt 998 - Haus Lilienallee 21, 80020 München                                                                                                    |          |  |  |  |  |  |  |
|----------------------------------------------------------------------------------------------------|----------|--|--|--|--|--|--|
| Zuführungen oder Entnahmen Rücklagen buchen                                                                                                    |          |  |  |  |  |  |  |
| Rücklagenposition: Rücklagen   Rücklagenposition: Sonderzuführung     Sonderzuführung Sonderentnahme                                                                                                    |          |  |  |  |  |  |  |
| ✓ Dem Rücklagekonto entnehmen                                                                                                    | Passiv   |  |  |  |  |  |  |
| Rücklage-Konto:   840   Rücklagen Muster-WEG Haus   10.333,69 €                                                                                                    | [Abgang] |  |  |  |  |  |  |
| Konto: 30222 Sonder-Entnahme 0,00 €                                                                                                    | [Ertrag] |  |  |  |  |  |  |
| Datum:   13.03.2019 ▼   W   W-Datum = 13.03.2019   BelNr.:   0   ▼     Text:   Sonderentnahme   ▼     Betrag:   3.500,00   €                                                                                            |          |  |  |  |  |  |  |
| Vom Festgeldkonto/Sparbuch (Rücklagen-Bestandskonto RLB-Konto) auf Girokonto (B-Konto) übertragen<br>Datum: 13.03.2019 -                                                                                                |          |  |  |  |  |  |  |
| B-Konto:   SK Mü> IBAN: DE57 7015 0000 0000 8976 54, BIC: SSKMDEMMXXX, St Spk № ▼   50.093,69 €   [Zugang]     RLB-Konto:   500 Sparbuch   8.438,66 €   K   [Abgang]     Betrag:   3.500,00   €   Überweisung erstellen |          |  |  |  |  |  |  |
| Buchen Hilfe                                                                                                    |          |  |  |  |  |  |  |

Die Buchung der Sonder-Entnahme ist hiermit abgeschlossen. Sie wird als gesonderte Position in der Rücklagen-Abrechnung ausgewiesen. Da das Konto Sonder-Entnahme nicht umlagefähig ist, erscheint dieses auch nicht in der WEG-Abrechnung.